## Passo a passo - Acesso ao HTL Online – Plataforma AVA

## ACESSO ATRAVÉS DO SITE:

### https://dpid.cidadaopg.sp.gov.br/portal/

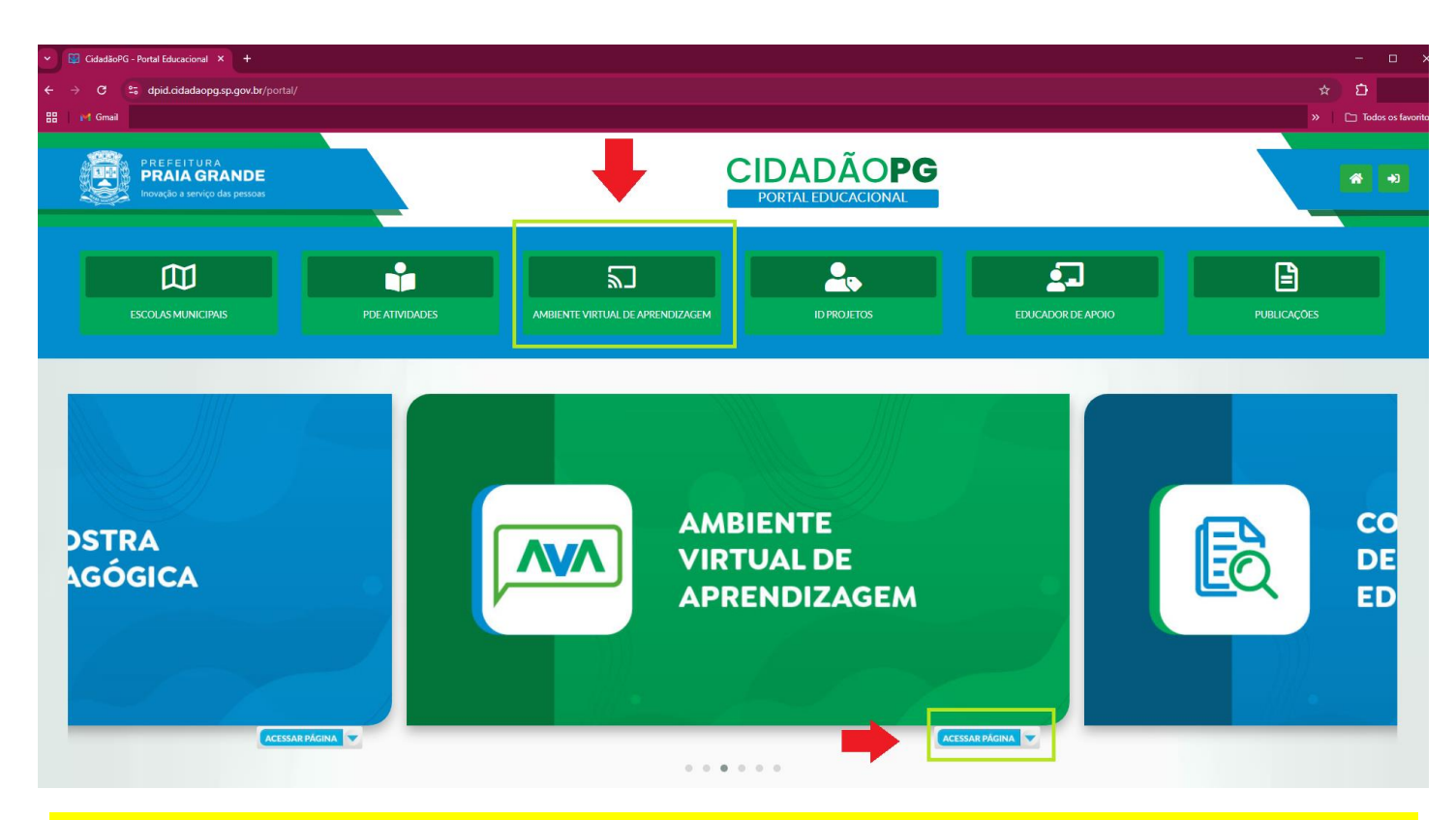

Na página inicial do site, clicar no item: AMBIENTE VIRTUAL DE APRENDIZAGEM OU abaixo do banner de apresentação no botão ACESSAR PÁGINA

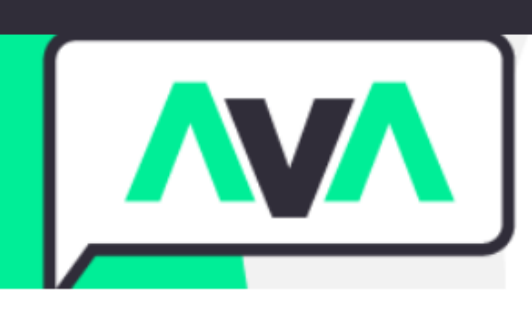

Categorias de Cursos

■ATENDENTE DE EDUCAÇÃO I

CURSOS (4)

- EDUCADOR DE DESENVOLVIMENTO INFANTO JUVENIL - EDIJ

AMBIENTE VIRTUAL DE

APRENDIZAGEM

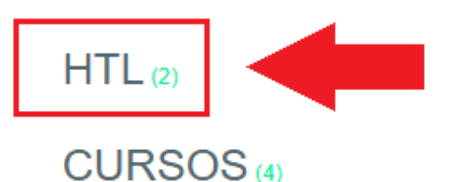

- GESTOR

Projeto Político Pedagógico - PPP (1)

- PROFESSOR

HTPI (30)

Clicar no item: HTL

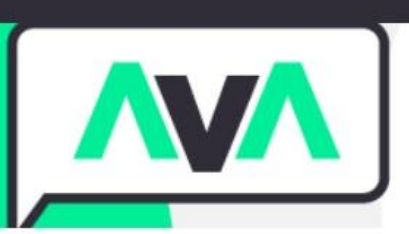

#### AMBIENTE VIRTUAL DE APRENDIZAGEM

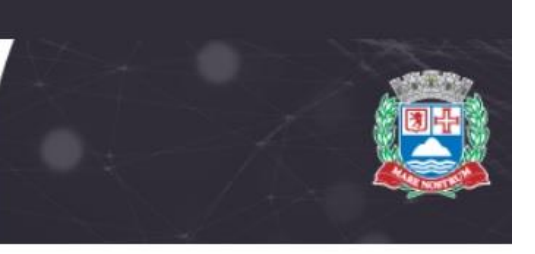

Cursos > EDUCADOR DE DESENVOLVIMENTO INFANTO JUVENIL - EDIJ > HTL

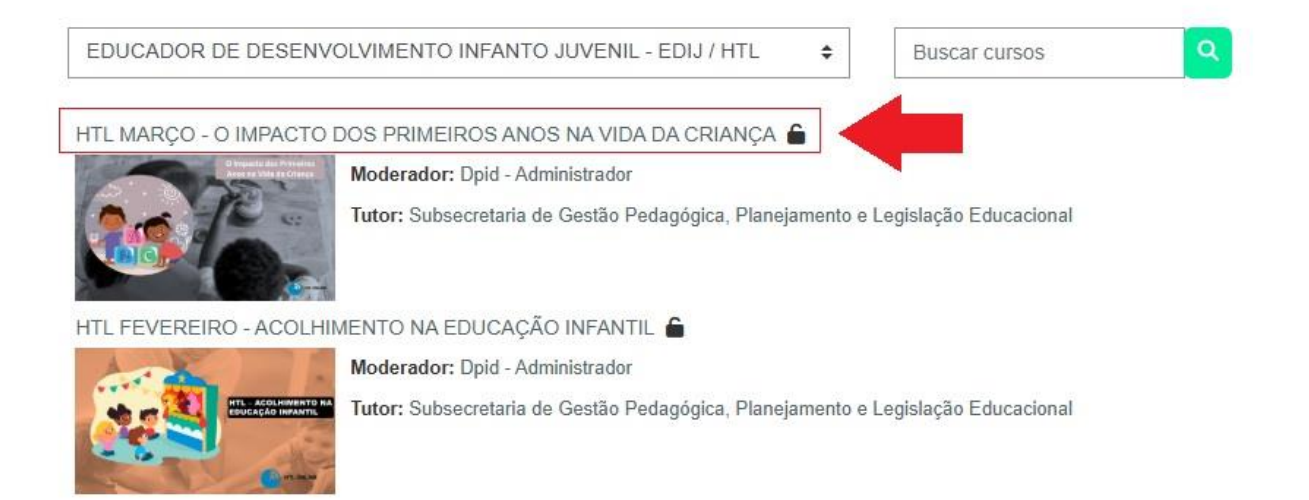

Clicar no TEMA do HTL para acessar as atividades do MÊS correspondente

(\* A imagem de um cadeado aberto indica que o acesso é liberado para visitantes)

|   | Identificação ou e-mail                            |  |
|---|----------------------------------------------------|--|
|   | Senha                                              |  |
|   | Acessar                                            |  |
|   |                                                    |  |
| A | lguns cursos podem permitir o acesso a<br>sitantes |  |
|   | Acessar como visitante                             |  |
|   |                                                    |  |
|   | Aviso de Cookies                                   |  |

Clicar no botão: ACESSAR COMO VISITANTE

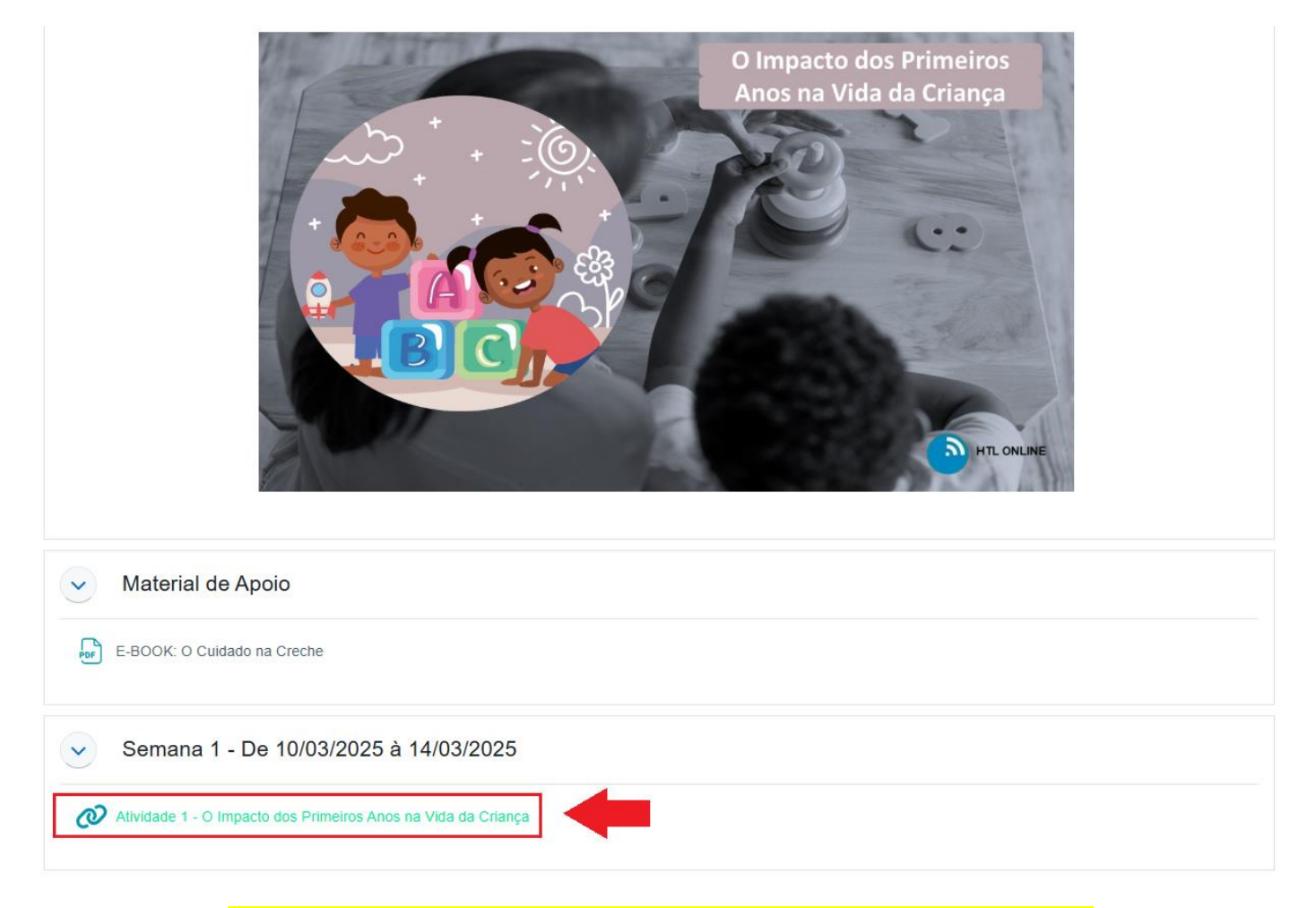

# Clicar no LINK da atividade da semana correspondente

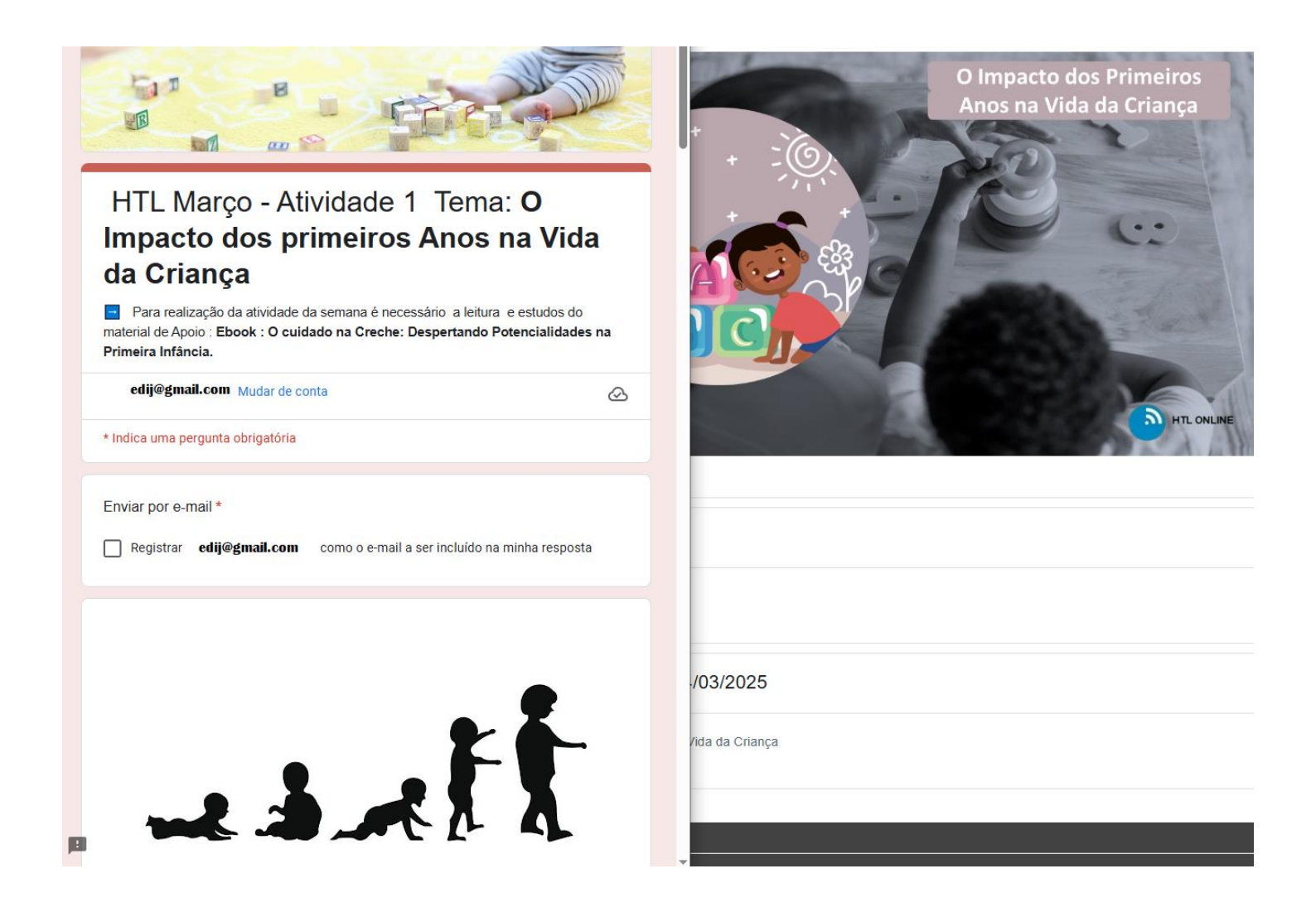

Nesta tela abrirá um FORMULÁRIO, onde o EDIJ deverá ACESSAR através de um endereço de E-MAIL pessoal do GMAIL

Confirmar o seu e-mail selecionando o item REGISTRAR para assim responder as questões e enviar suas respostas.